# Unified Communications Manager 7.x : IP Phone エラー メッセージ - Registration Rejected:Iラ-:DBConfig

### 内容

概要
前提条件
要件
使用するコンポーネント
表記法
自動登録
問題
自動登録の有効化
未使用のディレクトリ番号の削除
89xx/99xx フォンが DHCP を介した IP アドレスの取得に失敗
解決方法
関連情報

# <u>概要</u>

このドキュメントでは、エラーメッセージ「Registration Rejected:Error DBConfig IP フォンが Cisco Unified Communications Manager (CM)に自動登録されると、このエラー メッセージが 表示されることがあります。

# 前提条件

#### <u>要件</u>

このドキュメントの読者は Cisco Unified CM 7.x および Cisco IP Phone に関する知識を持っていることを推奨します。

### <u>使用するコンポーネント</u>

このドキュメントの情報は、次のソフトウェアとハードウェアのバージョンに基づいています。

- Cisco Unified CM 7.x
- Cisco 7900 シリーズ IPフォン

#### <u>表記法</u>

ドキュメント表記の詳細は、『<u>シスコ テクニカル ティップスの表記法』を参照してください。</u>

### 自動登録

自動登録は、新しいデバイスが IP テレフォニー ネットワークに接続されている場合、自動的に 電話番号を割り当てます。新しい電話機をネットワークに接続するときに、Cisco Unified CM が この電話機にディレクトリ番号を自動的に割り当てるようにする場合、自動登録を使用します。

### 問題

自動登録が失敗し、エラーメッセージ「Registration Rejected:Error DBConfig

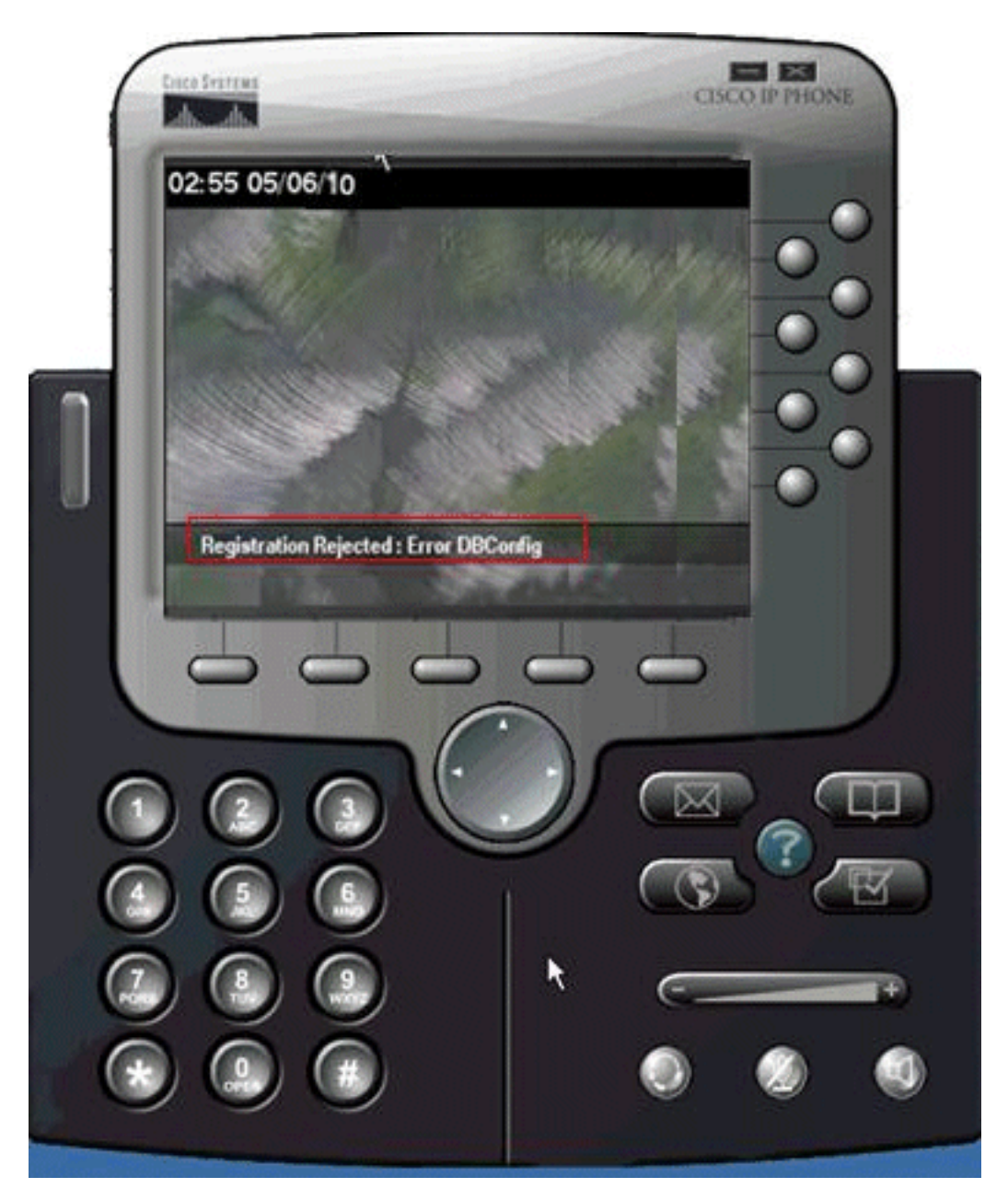

#### <u>自動登録の有効化</u>

この問題を解決するには、次の手順を実行します。

1. Cisco Unified CM Administration のページで、[System] > [Cisco Unified CM] に移動します。

2. 自動登録を有効にする Cisco Unified CM の IP アドレスをクリックします。新しいウィンド ウが表示されます。

| Cisco Unifi                                             | ied CM Adm                               | inistration                   | 1           |                   |                              |  |  |
|---------------------------------------------------------|------------------------------------------|-------------------------------|-------------|-------------------|------------------------------|--|--|
| System - Call Routing - Med                             | tia Resources 👻 Voi                      | ce Mail 👻 Device              | Application | User Management 👻 | Bulk Administration 👻 Help 👻 |  |  |
| Cisco Unified CM Configura                              | ation                                    |                               |             |                   |                              |  |  |
| 🔜 Save 🎦 Reset                                          |                                          |                               |             |                   |                              |  |  |
| - Status<br>Status: Ready                               |                                          |                               |             |                   |                              |  |  |
| -Cisco Unified Communica<br>Cisco Unified Communication | tions Manager Inf<br>s Manager: 172.16.2 | formation<br>2.123 (used by 2 | 5 devices)  |                   |                              |  |  |
| -Server Information                                     |                                          |                               |             |                   |                              |  |  |
| CTI ID<br>Cisco Unified Communication                   | - Manager Convert                        | 1                             |             |                   |                              |  |  |
| Cisco Unified Communication                             | s Manager Name*                          | 172.16.2.123                  |             |                   |                              |  |  |
| Description                                             |                                          |                               |             |                   |                              |  |  |
| -Auto-registration Inform                               | ation                                    |                               |             | ·                 |                              |  |  |
| Starting Directory Number*                              | 1000                                     |                               |             |                   |                              |  |  |
| Ending Directory Number*                                | 1050                                     |                               |             |                   |                              |  |  |
| Partition                                               |                                          |                               | 1           |                   |                              |  |  |
| External Phone Number Mask                              | :                                        |                               |             | -                 |                              |  |  |
|                                                         | I an able Glass suite                    | 10                            |             |                   |                              |  |  |
| Auto-registration Disabled                              | on this Cisco Unifie                     | o Communicatio                | ns Manager  |                   |                              |  |  |

- 3. 自動登録を有効にするために、チェックボックス [Auto-registration Disabled on this Cisco Unified Communications Manager] **をオフにします。**
- 該当する Cisco Unified CM グループ(通常は [Default])を選択し、[Auto-registration Cisco Unified CM group] がオンになっていることを検証します。Cisco Unified CM Administration のページで、[System] > [Cisco Unified CM Group] に移動します。[Find] をクリックします 。[Default] で表示される Cisco Unified CM グループが1つ表示されます。これをクリック すると、次のページが表示されます。

| CISCO Cisco Unified CM Administration<br>For Cisco Unified Communications Solutions                                                    |
|----------------------------------------------------------------------------------------------------|
| System - Call Routing - Media Resources - Voice Mail - Device - Application - User Management - B                                      |
| Cisco Unified CM Group Configuration                                                                                                   |
| 🔚 Save 🗶 Delete 🗋 Copy 🎦 Reset 🚽 Add New                                                                                               |
| Status: Ready                                                                                                    |
| - Cisco Unified Communications Manager Group Information<br>Cisco Unified Communications Manager Group: Default (used by 10 devices)   |
| Cisco Unified Communications Manager Group Settings     Name* Default     Auto-registration Cisco Unified Communications Manager Group |
| Cisco Unified Communications Manager Group Members     Available Cisco Unified Communications Managers                                 |
| Selected Cisco Unified Communications Managers* 172.16.2.123                                                                           |
| - Save Delete Copy Reset Add New                                                                                                    |

[Auto-registration Cisco Unified Communications Manager Group] チェックボックスがオン になっていることを確認します。

#### <u>未使用のディレクトリ番号の削除</u>

自動登録を Cisco Unified CM グループとサーバの両方で有効化していることを確認しても問題が 解消しない場合、パブリッシャのルート プラン レポートに異動して未定義のディレクトリ番号 (DN)を削除します。 次のステップを実行します。

1. Cisco Unified CM Administration のページ > [Call Routing] > [Route Plan Report] に移動しま

| System 👻                                                                                                  | Call Routing • Media Resources • Voice Mail • Device                                                                                             |                                                                                                    |  |  |  |  |  |
|----------------------------------------------------------------------------------------------------|----------------------------------------------------------------------------------------------------|----------------------------------------------------------------------------------------------------|--|--|--|--|--|
| <b>Cisc</b><br>System                                                                                     | AAR Group<br>Dial Rules<br>Route Filter<br>Route/Hunt<br>SIP Route Pattern<br>Class of Control<br>Intercom<br>Client Matter Codes                | ,<br>istration                                                                                                    |  |  |  |  |  |
| opyright (<br>Il rights re<br>his produc<br>elivery of<br>istributors<br>ws and re<br>summary<br>you requ | Translation Pattern<br>Call Park<br>Directed Call Park<br>Call Pickup Oroup<br>Directory Number<br>Meet-Me Number/Pattern<br>Dial Plan installer | subject to United<br>mply third-party<br>se with U.S. and<br>with U.S. and loca<br>phic products ma<br>by sending email |  |  |  |  |  |
|                                                                                                    | Route Plan Rilsprt<br>Transformation Pattern<br>Mobility Configuration                                                                           |                                                                                                    |  |  |  |  |  |

- 2. [Find] をクリックして次のようなレポートを検索します。

| System               | - Callf  | Routing - | Media Res | iources + Void | e Mai 💌 | Device - Applica        | tion - Use | r Management         | . 8 | uli Administration 👻 Help | •       |
|----------------------|----------|-----------|-----------|----------------|---------|-------------------------|------------|----------------------|-----|---------------------------|---------|
| toute I              | Plan Re  | port      |           |                |         |                         |            |                      | R   | elated Links: View in     | file 👻  |
| U.                   | records  | found     |           |                |         |                         |            |                      |     |                           |         |
| Route                | e Plan P | leport    | (1 - 16 0 | f 16)          |         |                         |            |                      |     | Rows per Pag              | e 50    |
| Find<br>All Patterns |          |           |           | Route Plan     | where   | where Pattern/Directory |            | Number + begins with |     |                           | Fin     |
|                      |          |           |           |                |         |                         |            |                      |     | Select item or enter sea  | rch tex |
|                      |          |           | Pattern/E | Nirectory Numb | or *    | Partition               |            | Туре                 |     | Route Detail              |         |
|                      | 1715     | 1000      |           |                |         |                         | Directory  | Number               |     |                           |         |
|                      | 1775     | 1001      |           |                |         | N                       | Directory  | Number               |     |                           |         |
|                      | 1775     | 1002      |           |                |         | 13                      | Directory  | Number               |     |                           |         |

3. 未定義の DN があるかを確認します。ある場合、これらの内線番号を削除しないと、割り当 てられている範囲が消費され、電話の登録に失敗します。

#### 89xx/99xx フォンが DHCP を介した IP アドレスの取得に失敗

DHCP サーバによっては 9900 の DHCP リクエスト パケットの大きなサイズのパケットを嫌い、 拒否します。同じ DHCP サーバでも、7900 シリーズの電話機へのリースの提供には問題ありま せん。

### <u>解決方法</u>

この問題を解決するには、次の手順のいずれかを実行します。

•静的 IP アドレスを使用します。

・長さを上書きし、パケットを受け入れるために、DHCP サーバの設定を確認します。
 注:この問題は、Cisco Bug ID <u>CSCth40710(登録ユ</u>ーザ<u>ー専用</u>)に記載されています。

### 関連情報

- IP Phone エラーメッセージ Registration Rejected: Iラ-: DBConfig
- <u>音声に関する技術サポート</u>
- <u>音声とユニファイド コミュニケーションに関する製品サポート</u>
- <u>Cisco IP Telephony のトラブルシューティング</u>
- ・<u>テクニカル サポートとドキュメント Cisco Systems</u>